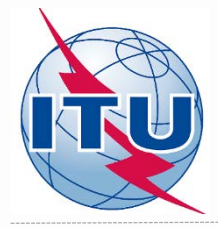

## Metodología para encontrar nuevos canales para la televisión digital terrestre

Oficina de Radiocomunicaciones de la UIT

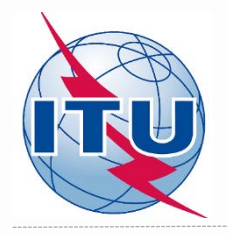

# **Sumario**

- Herramientas
- Bandas de frecuencia y canales de televisión
- Diagrama del procedimiento
- Herramienta CA Display

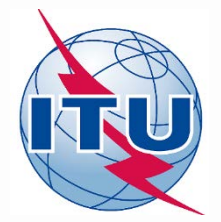

# Herramientas

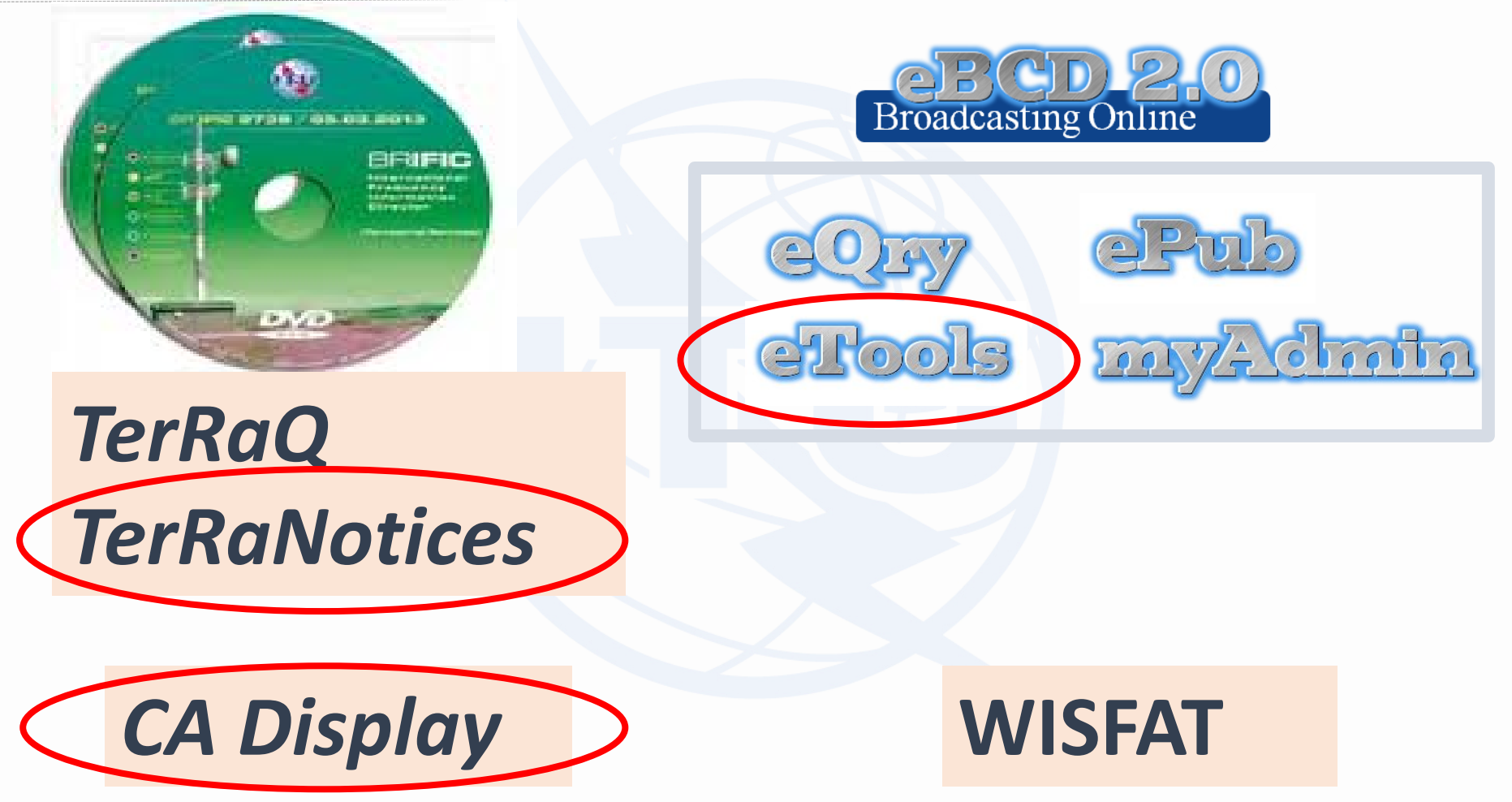

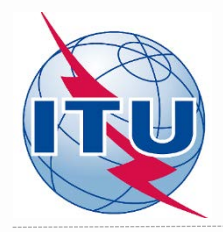

### Bandas de frecuencia y canales de televisión

#### Bandas de frecuencia: 174 – 216 MHz 470 – 698 MHz

#### Canales de television (frecuencias asignadas):

- Ráster de 6 MHz: 7 (177 MHz) – 13 (213 MHz)

14 (473 MHz) - 51 (695 MHz), excl. canal 37 (611 MHz)

- Ráster de 8 MHz: 5 (178 MHz) – 9 (210 MHz)

21 (474 MHz) - 48 (690 MHz), excl. canal 38 (610 MHz)

- Caso Especial ("canal flexible"):
  - Ráster de 6 MHz: 83 (887 MHz)
- Ráster de 8 MHz: 69 (858 MHz)

*"Canal flexible"* – quiere decir que en los cálculos del análisis de compatibilidad, el programa recorrerá todos los canales disponibles en las bandas de frecuencia indicadas más arriba y mostrará la situación electromagnética en cada canal

 ✓ Lista de canales de television y frecuencias correspondientes – véase Doc. INFO-1

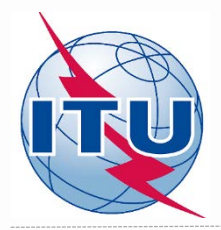

### Diagrama del proceso para encontrar un canal

Al finalizar las reuniones de coordinación, enviar de forma oficial a la Oficina mediante WISFAT

> Elegir el canal más apropiado

> > Leerlo

usando CA

Display y analizar los

resultados

**Econtrar un** canal disponible

Crear/

modificar

ficha

**TerRaNotices** 

resulltados (.zip)

descomprimirlo

Guardar el fichero de

Utilizar la herramienta

eBCD-eTools

CA compat Análisis de

compatibilidad

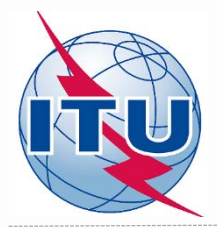

## **Creación/Modificación de una ficha T02**

| TerRaNotices 1.2 (BR IFIC 2838) - [NCG_ISE | 0B-T_6MHz.txt* - T02*]                                                                                                    |                                                                                                    |                                                                       |                                                                                                    |
|--------------------------------------------|----------------------------------------------------------------------------------------------------|----------------------------------------------------------------------------------------------------|-----------------------------------------------------------------------|----------------------------------------------------------------------------------------------------|
| File Tools View Language Option            | is Window Help                                                                                                    |                                                                                                    |                                                                       | _ 6                                                                                                   |
| 🗋 🖉 🔂 🖬 🗋 🗶                                | 🕰 🚿 🔊 📭 🐵 🚥 🎎                                                                                                    |                                                                                                    |                                                                       |                                                                                                    |
| Notice browser 🖉 🗙                         | Date of notification ID1/ Assignment's unique identifier                                                                        |                                                                                                    |                                                                       |                                                                                                    |
| Notice type                                | 2 🗢 8 🗢 2016 ISDB-T 6MHz-1                                                                                                    |                                                                                                    |                                                                       | то                                                                                                    |
| A NCG_ISDB-1_6MHz.bt*<br>Head section      | Fragment Notification intended for                                                                                              |                                                                                                    |                                                                       | 12A/ Operating 2C/ Date of bringing into                                                              |
| T02 ADD*                                   | Article 11     Addition                                                                                                    |                                                                                                    |                                                                       | agency use                                                                                            |
|                                            | GE89 Modification                                                                                                    |                                                                                                    |                                                                       | 1 0 0 2013                                                                                            |
|                                            |                                                                                                    |                                                                                                    |                                                                       | 12B/ Address 10B/ Regular hours of<br>code operation (UTC)                                            |
|                                            | 0.3101                                                                                                    |                                                                                                    |                                                                       | A From 00:00 To 24:00                                                                                 |
|                                            | Assignment characteristics Antenna characteristics                                                                              |                                                                                                    |                                                                       |                                                                                                    |
|                                            |                                                                                                    |                                                                                                    |                                                                       |                                                                                                    |
|                                            | Station information                                                                                                    |                                                                                                    |                                                                       |                                                                                                    |
|                                            | 4A/ Antenna site name                                                                                                    | 4C/Longitude                                                                                                    | 9EA/ Altitude of site above sea level                                 | 3A1/ Call sign                                                                                        |
|                                            | Managua 4B/ Geographic area NCG                                                                                                 | 86° ⊕ 13 ⊕ 21° ⊕ W ▼<br>Latitude<br>12° ⊕ 10° ⊕ 23° ⊕ N ▼                                                                | m                                                                     | 3A2/ Station identification                                                                           |
|                                            | Emision characteristics<br>1A/ Assignery<br>647 MHz<br>7AJ Frequency<br>stability<br>v                                          | 7C1/Television     8D/ Vision/Sound       system     Power Ratio       T21/Color     gD/ Polerization       system     H | 8BH/ Horizontal<br>e.r.p.<br>30 dBW<br>8BV/ Vertical<br>e.r.p.<br>dBW | 1E/ Vision offset           IEA/ Sound offset           IEA/ Sound offset           IEA/ Sound offset |
|                                            | Antenna characteristics<br>9/ Antenna directivity<br>ND •                                                                       | <b>9EB/</b> Maximum Effective Antenna Height<br>50                                                                       | m                                                                     | 9E/ Height of Anterna Above Ground Level<br>50                                                        |
|                                            | Coordination successfully completed with the following administrations<br>Available administrations<br>AFG<br>AGL<br>A B<br>A C | 13C/ Notified remarks                                                                                                    |                                                                       |                                                                                                    |
| c m Þ                                      | ALG V Clear                                                                                                    |                                                                                                    |                                                                       |                                                                                                    |

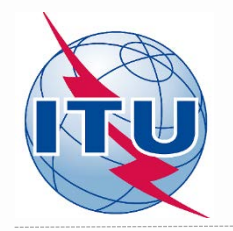

### Validación y Envío de una ficha a eBCD

- ✓ Validar y guardar el fichero electrónico de la ficha
- Cargarlo en el portal de herramientas electrónicas eBCD junto con los ficheros electrónicos de las fichas de países vecinos: <u>https://www.itu.int/ITU-</u> <u>R/eBCD/MemberPages/eCalculations.aspx</u>
- ✓ Completar el Envío

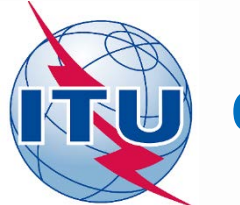

#### **Obtener los resultados del Análisis de Compatibilidad**

- ✓ Haga clic en "Back to calculation history"
- ✓ Espere los resultados
- Ejecute CA Display y abra el fichero .mdb guardado para ver los resultados

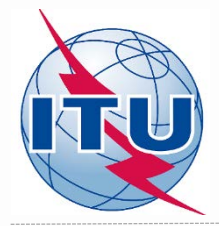

## CA Display (ejemplo)

- File -> Open compatibility results file GTM\_ISDB-T\_6MHz\_El Rodeo\_flex.mdb
- ✓ View -> Channel distribution statistics
- ✓ Marque las casillas necesarias y establezca el margen por defecto
- ✓ Seleccione la Administración y haga clic en *Refresh*
- ✓ Seleccione el elemento que le interese y haga clic en el número de color azul
- La lista de requerimientos aparecerá
- ✓ Seleccione el requerimiento que le interese y haga clic en él

| C. C. A. Le marked for the testing (CA automatic) (CIM ICI) I | 6 ALLA El Dadas Alexandel CA Display  |
|---------------------------------------------------------------|---------------------------------------|
| I C:\CATO MV/CATO IOIDELIOLIEZUND/CA EXample/GTW ISDD-T       | DIVINZ EL NOGEO TIEX.MIGDI CA DISDIAV |
|                                                               |                                       |

| Channel Dis   | stribution Statist   | ics                |                             |                  |                           |                                 |                           |                                 |                           |          |        |
|---------------|----------------------|--------------------|-----------------------------|------------------|---------------------------|---------------------------------|---------------------------|---------------------------------|---------------------------|----------|--------|
| ministration  | GTM -                | Ref                | resh                        | ceptable marg    | in (dB) is: 4             |                                 |                           |                                 |                           |          |        |
| Show a        | assignable channe    | els or freq. bloci | ks if ignoring incompa      | tibilities betwe | een requirements where or | ne or both has/have             | a range of available f    | requencies                      |                           |          |        |
| Ignore        | self incompatibiliti | es 📃               | Do not consider interf      | erence to the    | wanted requirement        |                                 |                           |                                 |                           |          |        |
| annel Distrib | ution Statistics     |                    |                             |                  |                           |                                 |                           |                                 |                           |          |        |
|               | Subm                 | itted              | No available chann<br>block | el or frequenc   | y Noassigr<br>frequ       | nable channel or<br>Jency block | Having an assi<br>a frequ | gnable channel or<br>ency block |                           |          |        |
| Assignmen     | ts <u>4</u>          |                    | 0                           |                  |                           | 0                               |                           | 4                               |                           |          |        |
| Allotments    | C                    |                    | 0                           | 0                |                           | 0                               |                           | 0                               |                           |          |        |
| Total         |                      |                    | 0                           |                  |                           | 0                               |                           | 4                               |                           |          |        |
| GE cha        | annel Distributio    | n Details - Die    | ital accimments wi          | ith an assign    | able channel or freque    | novblock                        |                           |                                 |                           |          |        |
| UHFC          | hannel Distribution  | VHE Channe         | al Distribution             | itir an assign   | able channel of freque    | incy block                      |                           |                                 |                           |          |        |
|               | No. Adm              | Geo Area           | Adm Ref Id                  | Not.Type         | Site/Allot Name           | SFN Id                          | Ch/block                  | Avail. Ch/block                 | Assignable Ch/block       | Coord Co | mplete |
|               | 1 GTM                | GTM                | ISDB-T 6MHZ-3               | T02              | El Rodeo                  |                                 | 14-51                     | 14-51                           | - 18-19.31.38.40.45.47.49 | )-51     |        |
|               | 2 GTM                | GTM                | ISDB-T 6MHZ-4               | T02              | El Rodeo                  |                                 | 14-51                     | 14-51                           | 18-19,31,38,40,45,47,49   | )-51     |        |
|               | 3 GTM                | GTM                | ISDB-T 6MHZ-2               | T02              | El Rodeo                  |                                 | 14-51                     | 14-51                           | 18-19,31,38,40,45,47,49   | 9-51     |        |
|               | 4 GTM                | GTM                | ISDB-T 6MHZ-1               | T02              | El Rodeo                  |                                 | 14-51                     | 14-51                           | 18-19,31,38,40,45,47,49   | 9-51     |        |

### Análisis de los resultados (ejemplo): Lista de estaciones interferentes en el canal 31 (575 MHz)

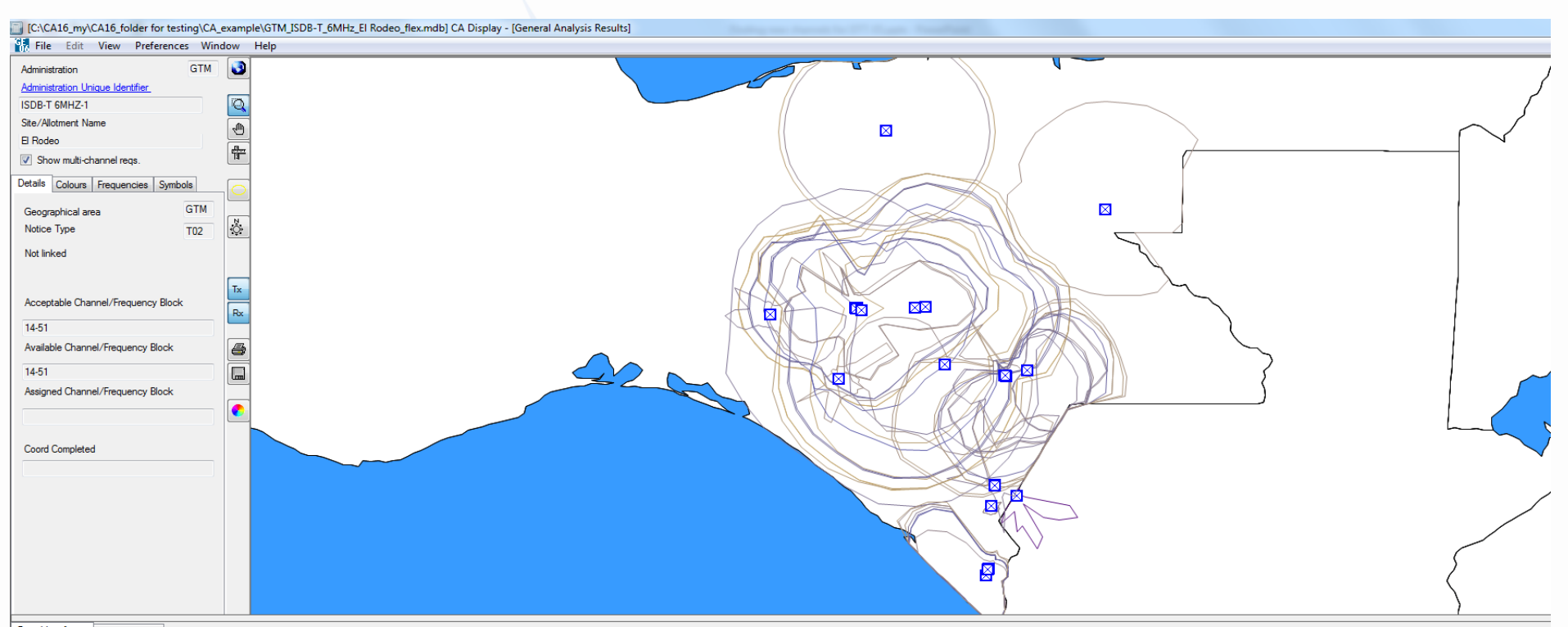

| Digital Inte | Igital Interferers Digital Affected |          |          |                     |                     |        |          |                 |                |           |                        |                 |               |              |                      |
|--------------|-------------------------------------|----------|----------|---------------------|---------------------|--------|----------|-----------------|----------------|-----------|------------------------|-----------------|---------------|--------------|----------------------|
|              | No. Adm                             | Geo Area | Not.Type | Adm Ref Id          | Site/Allot Name     | SFN Id | Ch/block | Avail. Ch/block | Assigned ch/bl | 8BH (dBW) | 8BV (dBW) Wanted chann | Interf. channel | Distance (km) | CNFS (dB(uV) | Margin (dB) Relation |
|              | 25 MEX                              | MEX      | T02      | TVXHCTTH0P00CHP0029 | TAPACHULA HUEHUET   |        | 29       | 29              | 29             | 48.1      | 29                     | 29              | 64.8          | 58.5         | 6.63 Interference    |
|              | 26 MEX                              | MEX      | T02      | TVXHTUA00P00CHP0029 | TUXTLA GUTIERREZ CH |        | 29       | 29              | 29             | 46.5      | 29                     | 29              | 191.3         | 51.8         | 2.46 Interference    |
|              | 27 MEX                              | MEX      | T02      | TVXHCOM00P00CHP0030 | COMITAN DE DOMINGU  |        | 30       | 30              | 30             | 36.5      | 30                     | 30              | 102.8         | 64.2         | 11.55 Interference   |
|              | 28 MEX                              | MEX      | T02      | TVXHCOM00C01CHP0030 | Las Margaritas CHIS |        | 30       | 30              | 30             | 36.1      | 30                     | 30              | 108           | 54.2         | 3.67 Interference    |
|              | 29 MEX                              | MEX      | T02      | TVXHTAP00P00CHP0030 | TAPACHULA CHIS      |        | 30       | 30              | 30             | 47.1      | 30                     | 30              | 69.1          | 52.3         | 2.7 Interference     |
|              | 30 MEX                              | MEX      | T02      | TVXHTAP00C02CHP0030 | Motozintla CHIS     |        | 30       | 30              | 30             | 37.8      | 30                     | 30              | 23.2          | 51.1         | 2.21 Interference    |
| •            | 31 MEX                              | MEX      | T02      | TVXHPBFU0P00TAB0031 | VILLAHERMOSA CARDE  |        | 31       | 31              | 31             | 50        | 31                     | 31              | 301.7         | 49.4         | 1.61 Interference    |
|              | 32 MEX                              | MEX      | T02      | TVXHITC00C02CHP0034 | Las Rosas CHIS      |        | 34       | 34              | 34             | 27.7      | 34                     | 34              |               |              | Overlap              |
|              | 33 MEX                              | MEX      | T02      | TVXHITC00P00CHP0034 | COMITAN DE DOMINGU  |        | 34       | 34              | 34             | 29.7      | 34                     | 34              | 103.6         | 60           | 7.83 Interference    |
|              | 34 MEX                              | MEX      | T02      | TVXHTAH00P00CHP0034 | TAPACHULA CHIS      |        | 34       | 34              | 34             | 47.9      | 34                     | 34              | 65.2          | 51.3         | 2.28 Interference    |
|              | 35 MEX                              | MEX      | T02      | TVXHCIC00P00CHP0034 | CINTALAPA DE FIGUER |        | 34       | 34              | 34             | 41.8      | 34                     | 34              | 230.7         | 50.1         | 1.81 Interference    |
|              | 36 MEX                              | MEX      | T02      | TVXHDZ000P00CHP0035 | COMITAN DE DOMINGU  |        | 35       | 35              | 35             | 36.5      | 35                     | 35              | 102.8         | 64           | 11.42 Interference   |

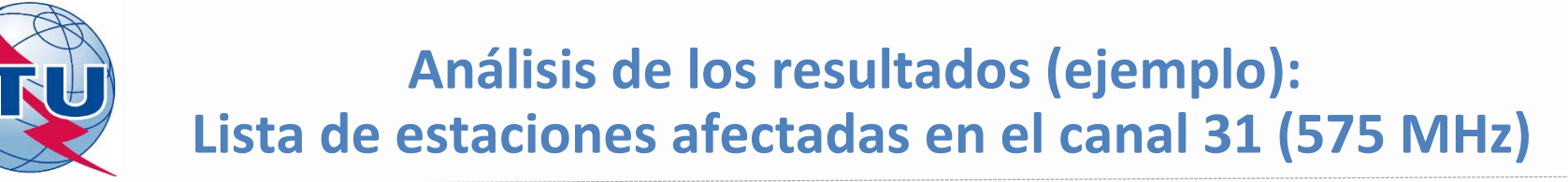

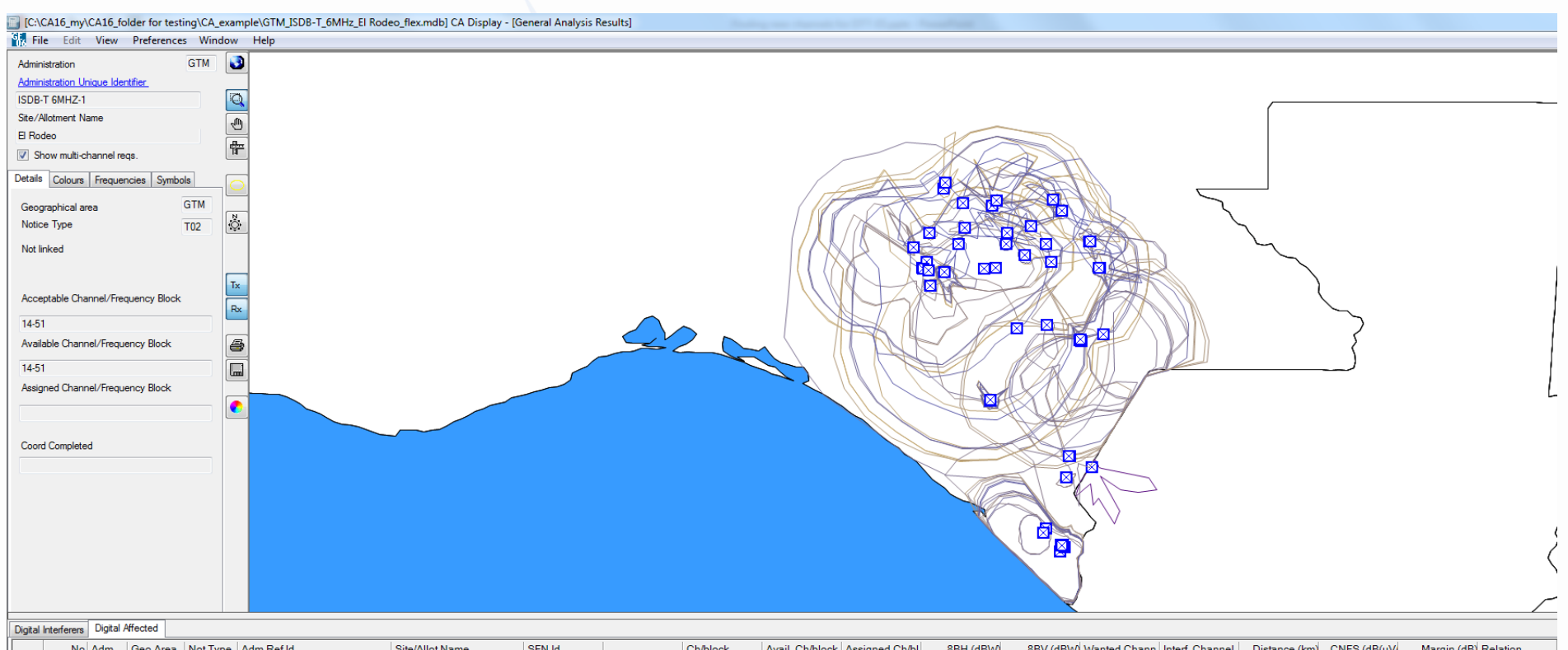

|   | No. Adm | Geo Area | Not.Type | Adm Ref Id          | Site/Allot Name          | SFN Id | С  | h/block | Avail. Ch/block | Assigned Ch/bl | 8BH (dBW) | 8BV (dBW) Wanted Ch | ann Interf. Channel | Distance (km) | CNFS (dB(uV) | Margin (dB) Relation |
|---|---------|----------|----------|---------------------|--------------------------|--------|----|---------|-----------------|----------------|-----------|---------------------|---------------------|---------------|--------------|----------------------|
|   | 44 MEX  | MEX      | T02      | TVXHTUA00P00CHP0029 | TUXTLA GUTIERREZ CH      |        | 29 | Ð       | 29              | 29             | 46.5      | 29                  | 29                  | 138.8         | 37.4         | 1.98 Interference    |
|   | 45 MEX  | MEX      | T02      | TVXHTUA00C04CHP0029 | San Fernando CHIS        |        | 29 | Ð       | 29              | 29             | 25.8      | 29                  | 29                  | 205.8         | 35.7         | 1.43 Interference    |
|   | 46 MEX  | MEX      | T02      | TVXHTUA00C05CHP0029 | San Francisco Ixhuatan C |        | 29 | Ð       | 29              | 29             | 25.6      | 29                  | 29                  | 233.1         | 35           | 1.25 Interference    |
|   | 47 MEX  | MEX      | T02      | TVXHTAP00C02CHP0030 | Motozintla CHIS          |        | 30 | כ       | 30              | 30             | 37.8      | 30                  | 30                  | 23            | 94.5         | 54.67 Interference   |
|   | 48 MEX  | MEX      | T02      | TVXHCOM00P00CHP0030 | COMITAN DE DOMINGU       |        | 30 | 0       | 30              | 30             | 36.5      | 30                  | 30                  | 38.3          | 70.8         | 31 Interference      |
|   | 49 MEX  | MEX      | T02      | TVXHTAP00C01CHP0030 | Huehuetan CHIS           |        | 30 | 0       | 30              | 30             | 19.5      | 30                  | 30                  | 74            | 59.5         | 19.7 Interference    |
|   | 50 MEX  | MEX      | T02      | TVXHTAP00P00CHP0030 | TAPACHULA CHIS           |        | 30 | 0       | 30              | 30             | 47.1      | 30                  | 30                  | 56.8          | 57.9         | 18.12 Interference   |
|   | 51 MEX  | MEX      | T02      | TVXHCOM00C01CHP0030 | Las Margaritas CHIS      |        | 30 | כ       | 30              | 30             | 36.1      | 30                  | 30                  | 106.1         | 51.4         | 11.88 Interference   |
| • | 52 MEX  | MEX      | T02      | TVXHOPTC0P00CHP0031 | TUXTLA GUTIERREZ CH      |        | 31 | 1       | 31              | 31             | 39.5      | 31                  | 31                  | 140.9         | 37.5         | 1.96 Interference    |
|   | 53 MEX  | MEX      | T02      | TVXHHUC00P00CHP0032 | HUIXTLA CHIS             |        | 32 | 2       | 32              | 32             | 46        | 32                  | 32                  | 44.2          | 56.3         | 16.37 Interference   |
|   | 54 MEX  | MEX      | T02      | TVXHOCC00P00CHP0032 | OCOSINGO CHIS            |        | 32 | 2       | 32              | 32             | 45.9      | 32                  | 32                  | 173           | 40           | 3 Interference       |
|   | 55 MEX  | MEX      | T02      | TVXHTAA00P00CHP0033 | TAPACHULA CHIS           |        | 33 | 3       | 33              | 33             | 44.3      | 33                  | 33                  | 46            | 63.5         | 23.45 Interference   |

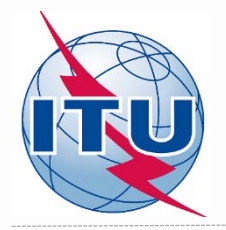

Consecuencia del análisis de los resultados de compatibilidad en el canal 31 (575 MHz)

### **Conclusiones:**

1) Los márgenes en las dos direcciones (para las interferencias entrante y saliente) <u>no exceden</u> el margen establecido por defecto, en consecuencia el canal 31 (575 MHz) puede ser asignado a este emplazamiento.

2) Para fijar este canal, es necesario modificar la ficha inicial que contenía el canal flexible 83 (887 MHz) y asignar el canal 31 (575 MHz).

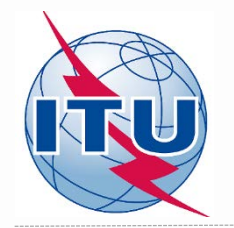

## ¿Qué hacer a continuación?

Repetir el mismo análisis para los otros posibles canales.

En este ejemplo se puede ver que los canales: 18 (497 MHz), 19 (503 MHz), 38 (617 MHz), 40 (629 MHz), 45 (659 MHz), 47 (671 MHz), 49 (683 MHz), 50 (689 MHz) y 51 (695 MHz) pueden ser asignados también a este emplazamiento.

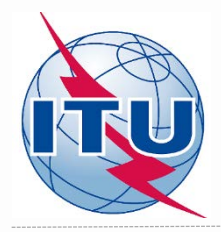

## ¡Gracias por su atención!

## ¿Preguntas?

brbcd@itu.int